## Abacus Web Online Ordering Configuration and Use

Our demo store is here for comparison :

https://abacusoo-cloudifi.web.app/store/Cloudifi-Cafe

Customise your store under Configuration>Company Profile>Online Store tab.

Refer to our demo store above to see where the text information correlates.

| ABACUS                   | ■ <u>Need help?</u> ♥ POS ▲ | ві 苗 1             | Table Ordering | /Kiosk 🧧 Loyalty Marke | ting 👫 | Manageme                | ent 🧾 Stock           | 🔀 Configuration | 🖵 Digital Display | 🕂 Add-Ons | Andrew Wilmot 🔒 |
|--------------------------|-----------------------------|--------------------|----------------|------------------------|--------|-------------------------|-----------------------|-----------------|-------------------|-----------|-----------------|
| SYSTEM CONFIGURATION     | Cloudifi Cafe               |                    |                |                        |        |                         |                       |                 |                   |           |                 |
| 🚹 Company Profile        | Save                        |                    |                |                        |        |                         |                       |                 |                   |           |                 |
| Credit Card              |                             |                    |                |                        |        |                         |                       |                 |                   |           |                 |
| Email Template           | 💄 BASIC INFO 🔅 CONTACT      | ONL                | INE STORE      | DELIVERY AREAS         | ⊘ OPEN | N HOURS                 | 📋 LOGO                | PHOTOS          |                   |           |                 |
| System Role Access       | Is In Operation             |                    | Order Pr       | eparation Time (Mins   | *      | Active                  | Online Store          | 2               |                   |           |                 |
| 🔀 System Role Permission |                             |                    | 5              | aparation nine (nins   |        |                         | 011110 01011          | -               |                   |           |                 |
| 2 Company Partners       | Min. Order Price            |                    | Delivery       | Fee                    |        |                         | Payment Configuration |                 |                   |           |                 |
| < Sites                  | \$2.00                      | *                  | \$5.00         |                        | *      | <ul> <li>San</li> </ul> | idbox O Pro           | oduction        |                   |           |                 |
|                          | Last Pick Up Time           |                    | Last Deli      | very Time              |        | Store                   | Tags                  |                 | Charge To         | Room      |                 |
|                          | 6:00 PM                     | Ŀ                  | 5:30 PM        |                        | ٩      |                         |                       |                 |                   |           |                 |
|                          | Store Closed Message        |                    |                |                        |        | Store                   | Title                 |                 |                   |           |                 |
|                          | Cloudifi Cafe is closed     |                    |                |                        |        | *Abao                   | cus Software Der      | mo Only*        |                   |           |                 |
|                          | Delivery Fee Rules          | Delivery Fee Rules |                |                        |        |                         |                       |                 |                   |           |                 |
|                          | Price Range Minimum         |                    |                | Price Range Maximu     | n      |                         |                       | Fee             |                   |           |                 |
|                          | 2                           |                    |                | 100                    |        |                         |                       | 5               |                   |           | ×               |
|                          | Order Type Rules            |                    |                |                        |        |                         |                       |                 |                   |           |                 |
|                          | Order Type                  |                    |                | Minimum Price          |        |                         |                       | Disabled        |                   |           |                 |
|                          | Take Away                   |                    |                | 0                      |        |                         |                       | No              |                   | ж         |                 |
|                          | Delivery                    |                    |                | 0                      |        |                         |                       | No              |                   | ×         |                 |

Under the tab Delivery Areas you can specify the Postcodes you will delivery to if required.

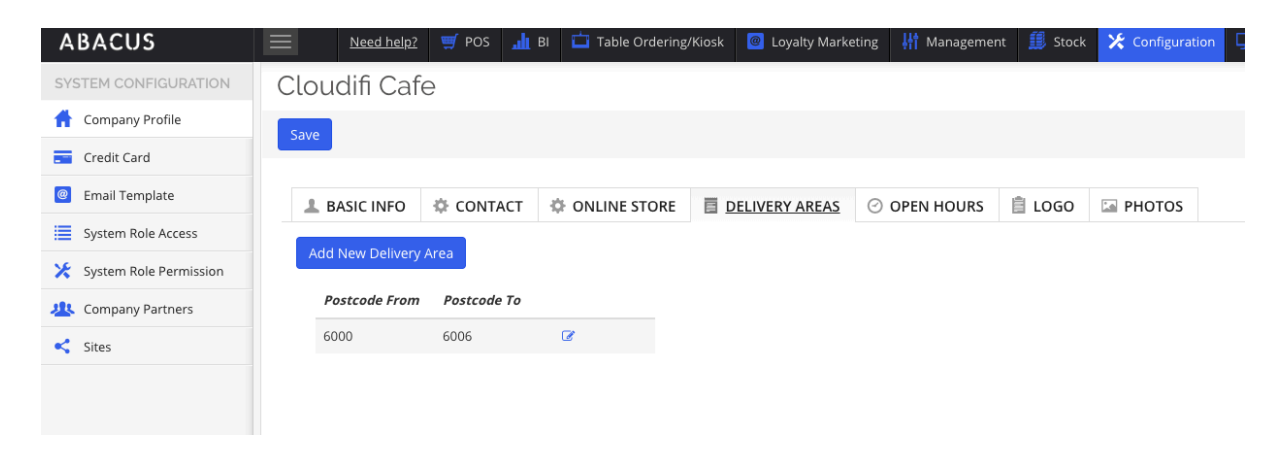

<u>Add a company logo and banner image</u> – Logo is the top option eg. Cloudifi Cafe, and Banner Image is the "Company Profile Image".

Suggested size for the Banner Image is 1000 x 300 pixels, Logo is 400 x 250 pixels.

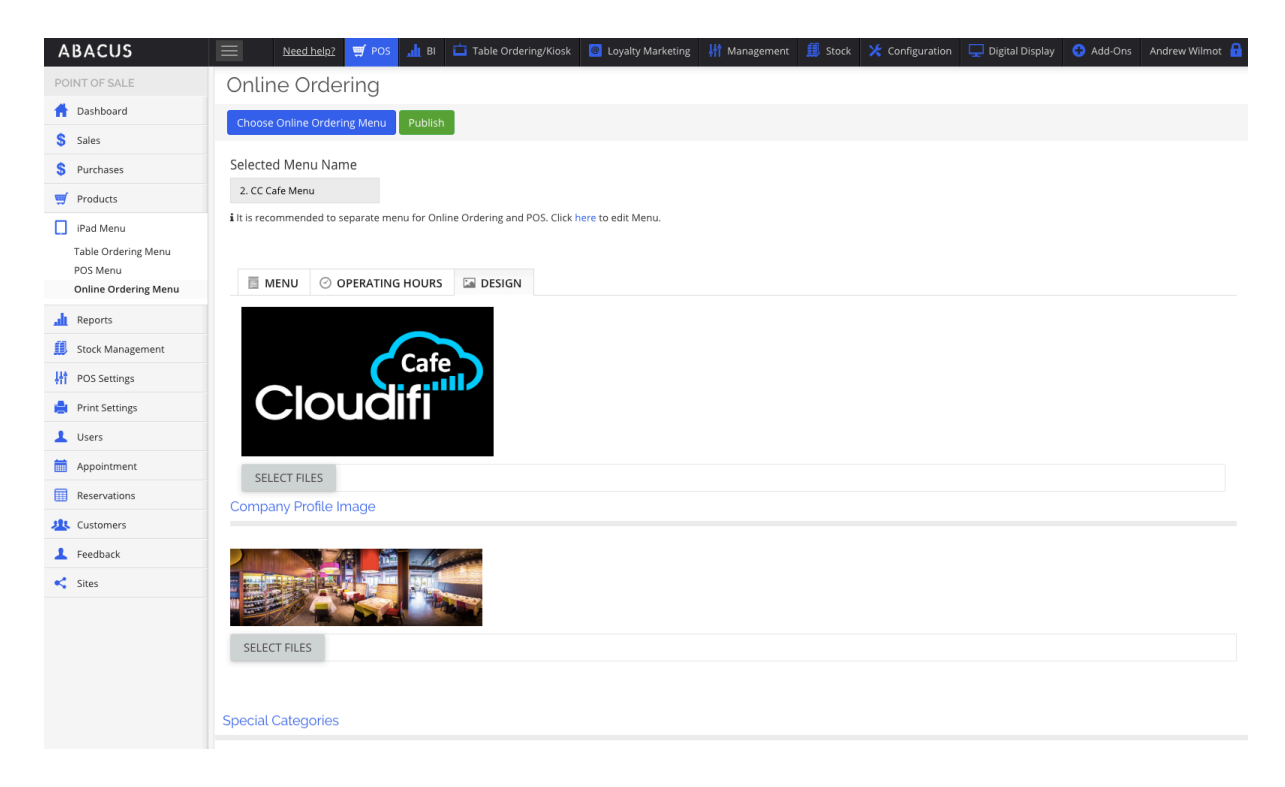

Pictures of the Products should be added to the Product itself and it will flow down to your menus (including online ordering menu).

| ABACUS               |            | ed help? 🛒 POS | 📠 BI 苗 Table Ordering/서  | iosk 🧕 Loyalty Marketing | 👫 Management | <u> </u>          | 🔀 Configuration | 🖵 Digital Display 🕂 A         |  |  |
|----------------------|------------|----------------|--------------------------|--------------------------|--------------|-------------------|-----------------|-------------------------------|--|--|
| POINT OF SALE        | Produc     | ts             |                          |                          |              |                   |                 |                               |  |  |
| 🚹 Dashboard          | New Produc | t Peset Filter | Export - Settings Delete |                          |              |                   |                 |                               |  |  |
| Sales                | New Fload  | Keset Filter   | Export * Settings Delete |                          |              |                   |                 |                               |  |  |
| \$ Purchases         | Product Na | me             |                          | Product Code             |              |                   | Product         | Product Status                |  |  |
| I Products           | Flat White |                |                          |                          |              | Publi             | Published       |                               |  |  |
| Add Product          | Product Ty | be             |                          | Product Category         |              | Printer Locations |                 |                               |  |  |
| Products             | All        |                |                          |                          |              |                   | COFFE           | ×                             |  |  |
| Product Variants     | All        |                | · ·                      |                          |              |                   | COFFEE          | <u>^</u>                      |  |  |
| Categories           |            |                |                          |                          |              |                   |                 |                               |  |  |
| Product Tags         |            |                |                          |                          |              |                   |                 |                               |  |  |
| Product Variant Tags | Ouick Add  |                |                          |                          |              |                   |                 |                               |  |  |
| Product Station      | Quick Add  |                |                          |                          |              |                   |                 |                               |  |  |
| 📘 iPad Menu          | Prod       | luct Code      | Name                     | Printer Locations        | Price        | Taxable           | Categories      | Status                        |  |  |
| 📶 Reports            | C102       | 34             | Flat White               | Coffee                   | \$9.00       | Yes               | Coffee          | Published                     |  |  |
| 🗊 Stock Management   | C123       | 09             | MUG Flat White           | Coffee                   | \$4.00       | Yes               | Coffee          | <ul> <li>Published</li> </ul> |  |  |
| POS Settings         |            | 1 × ×          |                          |                          |              |                   |                 |                               |  |  |
| 🚔 Print Settings     |            |                |                          |                          |              |                   |                 |                               |  |  |
| licore               |            |                |                          |                          |              |                   |                 |                               |  |  |

<u>Create a separate Online Ordering Menu</u> by copying your original menu under iPad Menu> POS Menu then edit it to remove products you don't want to sell online.

| ABACUS                       | Need help? 🛒 POS            | 🟦 BI 📛 Table Ordering/Kiosk 🧧 Loyalty Marketing | 👫 Management 🎒 Stock 🔀 Configuration | 🖵 Digital Display 😌 Add-Ons 🛛 Andrew Wilmot |
|------------------------------|-----------------------------|-------------------------------------------------|--------------------------------------|---------------------------------------------|
| POINT OF SALE                | POS Menu <sup>9</sup>       |                                                 |                                      |                                             |
| 🚹 Dashboard                  | Add POS Menu                |                                                 |                                      |                                             |
| \$ Sales                     |                             |                                                 |                                      |                                             |
| \$ Purchases                 | Name                        | Last Updated                                    | Published                            |                                             |
| 🛒 Products                   | 1. CC Demo Menu             | 06/01/2020 05:46 PM                             | $\checkmark$                         | ♂ ≛ l} ×                                    |
| iPad Menu                    | 2. CC Cafe Menu             | 23/01/2020 01:27 PM                             | V                                    | 8 🛓 🖉 🗙                                     |
| Table Ordering Menu POS Menu | 3. CC QSR Menu              | 06/01/2020 05:46 PM                             | $\checkmark$                         | 8 ± 4 ×                                     |
| Online Ordering Menu         | 4. CC Fine Dining Menu      | 06/01/2020 05:46 PM                             | V                                    | 8 ± 6 ×                                     |
| 👖 Reports                    | 5. CC Juice Bar Menu        | 06/01/2020 05:45 PM                             | V                                    | ể ≛ ℓl ×                                    |
| Stock Management             | 6. CC Online Ordering       | 06/01/2020 05:45 PM                             | $\checkmark$                         | 8 ž 4 ×                                     |
| POS Settings                 | 7. CC Vouchers & Gift Cards | 06/01/2020 05:45 PM                             | V                                    | ♂ 📩 ℓ] ×                                    |
| Print Settings               | 8. CC Grocery Demo Menu     | 06/01/2020 05:45 PM                             | V                                    | 8 ± 6 ×                                     |
|                              | 9. CC Chinese Menu          | 06/01/2020 05:45 PM                             | V                                    | 8 ± 6 ×                                     |
| Reservations                 | Stock Management Demo       | 07/01/2020 06:47 PM                             | V                                    | ♂ ≛ @ ×                                     |
| 🤽 Customers                  | н н 1 м н                   |                                                 |                                      | 1 - 10 of 10 items                          |
| Feedback                     |                             |                                                 |                                      |                                             |
| < Sites                      |                             |                                                 |                                      |                                             |

Choose the Online Ordering Menu by clicking on the blue button "Choose Online Ordering Menu" and selecting the one you just created. Verify that is appears under Menu List as per below.

Click on the Operating Hours Tab and select.

| ABACUS                                       | Need help? 🛒 POS 📶 BI 🗂 Table Ordering/Klosk                              | Operation of the second second sec | 🛠 Configuration 🖵 Digital Display 😯 Add-Ons Andre |
|----------------------------------------------|---------------------------------------------------------------------------|----------------------------------------------------------------------------------------------------|---------------------------------------------------|
| POINT OF SALE                                | Online Ordering                                                           |                                                                                                    |                                                   |
| 🚹 Dashboard                                  | Choose Online Ordering Menu Publish                                       |                                                                                                    |                                                   |
| \$ Sales                                     |                                                                           |                                                                                                    |                                                   |
| \$ Purchases                                 | Selected Menu Name                                                        |                                                                                                    |                                                   |
| 🛒 Products                                   | 2. CC Cafe Menu                                                           |                                                                                                    |                                                   |
| iPad Menu<br>Table Ordering Menu<br>POS Menu | i it is recommended to separate menu for Online Ordering and POS. Click h | re to edit Menu.                                                                                                    |                                                   |
| Online Ordering Menu                         | MENU OPERATING HOURS DESIGN                                               |                                                                                                    |                                                   |
|                                              | Menu List                                                                 | Menu Items                                                                                                    |                                                   |
| Stock Management                             | Name Description                                                          |                                                                                                    | Princ                                             |
| POS Settings                                 | 🕂 Coffee                                                                  | × Name                                                                                                    | Price                                             |
| 🚔 Print Settings                             | 💠 Drinks                                                                  | ж                                                                                                    |                                                   |
| 💄 Users                                      | +‡• Lunch                                                                 | ×                                                                                                    |                                                   |
| Appointment                                  | + Counter                                                                 | ж                                                                                                    |                                                   |
| Reservations                                 | 🕂 Coffee Retail                                                           | ж                                                                                                    |                                                   |
| 4 Customers                                  |                                                                           |                                                                                                    |                                                   |
| Feedback                                     |                                                                           |                                                                                                    |                                                   |
| < Sites                                      |                                                                           |                                                                                                    |                                                   |
|                                              |                                                                           |                                                                                                    |                                                   |

Adjust the display order of the products by dragging them up and down by holding down the + sign to the left of the product or category name.

Click "Publish" at the top, then refresh the web page of your online store to see them change.

| ABACUS               | Need help? 🛒 POS 🚮 BI 🖨 Table Ordering/Kiosk 🧧                               | Loyalty M   | arketing 👫 Manage | ment 🧾 Stock 🔀 Configuratio | n 🖵 Digital Display 🛟 Add-Ons | Andrew Wilmot 🧧 |
|----------------------|------------------------------------------------------------------------------|-------------|-------------------|-----------------------------|-------------------------------|-----------------|
| POINT OF SALE        | Online Ordering                                                              |             |                   |                             |                               |                 |
| 📫 Dashboard          | Choose Online Ordering Menu Publish                                          |             |                   |                             |                               |                 |
| \$ Sales             |                                                                              |             |                   |                             |                               |                 |
| \$ Purchases         | Selected Menu Name                                                           |             |                   |                             |                               |                 |
| I Products           | 2. CC Cafe Menu                                                              |             |                   |                             |                               |                 |
| iPad Menu            | i It is recommended to separate menu for Online Ordering and POS. Click here | to edit Men | u.                |                             |                               |                 |
| Table Ordering Menu  |                                                                              |             |                   |                             |                               |                 |
| Online Ordering Menu | MENU OPERATING HOURS DESIGN                                                  |             |                   |                             |                               |                 |
| 📠 Reports            | Menu List                                                                    |             | Menu Items        |                             |                               | Add             |
| Stock Management     | Name Description                                                             |             |                   |                             |                               | _               |
| HT POS Settings      | + Coffee                                                                     | *           | Name              |                             | Price                         |                 |
| 🚔 Print Settings     | Drinks                                                                       | ×           | Flat White        |                             | \$9.00                        | ×               |
| L Users              | 🕂 Lunch                                                                      | ×           | + Latte           |                             | \$3.50                        | ж               |
| Appointment          | + Counter                                                                    | ×           | Cappuccine        | •                           | \$4.00                        | ×               |
| Reservations         | + Coffee Retail                                                              | ×           | Short Maco        |                             | \$4.00                        | ж               |
| 4 Customers          |                                                                              |             | + Long Macc       |                             | \$4.50                        | ×               |
| Feedback             |                                                                              |             | + Espresso        |                             | \$3.50                        | ×               |
| K Sites              |                                                                              |             | + Double Esp      | resso                       | \$4.00                        | ×               |
|                      |                                                                              |             | + Long Black      |                             | \$4.00                        | ×               |
|                      |                                                                              |             | + Hot Choc        |                             | \$4.50                        | ×               |
|                      |                                                                              |             |                   |                             |                               |                 |

Under Operating Hours, choose whether you offer Delivery from the Drop Down Box and set store operating hours.

| ABACUS               | Need Need         | help? 🛒 POS ,        | 🛔 ВІ 🕻     | Table Ordering/Kios   | ik 🧧 Loyalty Marketing | 👫 Management | 🎒 Stock | 🔀 Configuration | 🖵 Digital Display | 😌 Add-Ons | Andrew Wilmot 🔒 |
|----------------------|-------------------|----------------------|------------|-----------------------|------------------------|--------------|---------|-----------------|-------------------|-----------|-----------------|
| POINT OF SALE        | Online O          | rdering              |            |                       |                        |              |         |                 |                   |           |                 |
| 🚹 Dashboard          | Choose Online     | Ordering Menu        | Publish    |                       |                        |              |         |                 |                   |           |                 |
| Sales                |                   |                      |            |                       |                        |              |         |                 |                   |           |                 |
| \$ Purchases         | Selected Men      | u Name               |            |                       |                        |              |         |                 |                   |           |                 |
| 🛒 Products           | 2. CC Cafe Men    | u                    |            |                       |                        |              |         |                 |                   |           |                 |
| iPad Menu            | i It is recommend | led to separate menu | for Online | Ordering and POS. Cli | ck here to edit Menu.  |              |         |                 |                   |           |                 |
| Table Ordering Menu  |                   |                      |            |                       |                        |              |         |                 |                   |           |                 |
| Online Ordering Menu | E MENU            | ⊘ OPERATING H        | IOURS      | DESIGN                |                        |              |         |                 |                   |           |                 |
| ,1 Reports           | Delivery          |                      |            |                       |                        |              |         |                 |                   |           |                 |
| 📕 Stock Management   | No                |                      |            | ·                     |                        |              |         |                 |                   |           |                 |
| POS Settings         | Update            |                      |            |                       |                        |              |         |                 |                   |           |                 |
| 🚔 Print Settings     | P AVAIL           | ABILITY < UNA        | VAILABLI   | E                     |                        |              |         |                 |                   |           |                 |
| 💄 Users              | 🖌 Sunday          | 6:00 AM              | G          | 9:30 PM               | Θ                      |              |         |                 |                   |           |                 |
| Appointment          | ✔ Monday          | 6:00 AM              | G          | 9:30 PM               | G                      |              |         |                 |                   |           |                 |
| Reservations         | ✓ Tuesday         | 6:00 AM              | 6          | 9:30 PM               | G                      |              |         |                 |                   |           |                 |
| 2 Customers          | ✔ Wednes          | day 6:00 AM          | G          | 9:30 PM               | G                      |              |         |                 |                   |           |                 |
| 1 Feedback           | ✓ Thursday        | 6:00 AM              | G          | 9:30 PM               | C)                     |              |         |                 |                   |           |                 |
| < Sites              | 🖌 Friday          | 6:00 AM              | G          | 9:30 PM               | ٩                      |              |         |                 |                   |           |                 |
|                      | 🖌 Saturday        | 6:00 AM              | G          | 9:30 PM               | ٩                      |              |         |                 |                   |           |                 |
|                      |                   |                      |            |                       |                        |              |         |                 |                   |           |                 |
|                      |                   |                      |            |                       |                        |              |         |                 |                   |           |                 |
|                      | Carallelout       |                      |            |                       |                        |              |         |                 |                   |           |                 |
|                      | Special Catego    | ories                |            |                       |                        |              |         |                 |                   |           |                 |

On the Master POS, you will see orders come in under the Online Ordering icon at the top of the page (the Shopping Trolley icon).

STATUS are PROCESSING (credit card payment is being taken) – NEW (click to either ACCEPT OR REJECT) – ACCEPTED (Item goes to Kitchen Screen or Docket) – READY (ready to pick up) – COMPLETE (customer has picked up)

| 3031 pm Mon 23 Mar         |                                       |                      |              |               | <b>₹</b> ₽1 | 98%                   |
|----------------------------|---------------------------------------|----------------------|--------------|---------------|-------------|-----------------------|
| ABACUS                     |                                       | 0 🔲 🛈 🔠 🤅            |              | Online Orders | Andrew W    | <b>/ilmot</b><br>Jser |
| Currently, Online Store is | Close Store                           |                      | Preparatio   | on Time: 5    | Mins REF    | RESH                  |
| Order Time                 | Customer                              | Scheduled Time       | Туре         | Cost          | Confirmed   |                       |
| 3:31 pm - 23/03/2020       | Andrew Wilmot (Room:) (Ph:0418976005) | 3:36 pm - 23/03/2020 | Takeaway     | \$9.00        | PROCESSING  | ÷                     |
| 4:58 pm - 24/01/2020       | Andrew Wilmot (Room:) (Ph:0418976005) | 5:03 pm - 24/01/2020 | #13 Takeaway | \$7.00        | COMPLETE    | :                     |
| 3:14 pm - 23/03/2020       | Andrew Wilmot (Room:) (Ph:0418976005) | 3:19 pm - 23/03/2020 | #24 Takeaway | \$9.00        | COMPLETE    | :                     |
| 3:25 pm - 23/03/2020       | Andrew Wilmot (Room:) (Ph:0418976005) | 3:29 pm - 23/03/2020 | #25 Takeaway | \$9.00        | COMPLETE    | :                     |
| 3:27 pm - 23/03/2020       | Andrew Wilmot (Room:) (Ph:0418976005) | 3:32 pm - 23/03/2020 | #26 Takeaway | \$9.00        | COMPLETE    | :                     |
|                            |                                       |                      |              |               |             |                       |

Click on NEW and the order and choose to REJECT OR ACCEPT the order.

|                            |                                       |                      |              |               |                           | ото <u>—</u> г |
|----------------------------|---------------------------------------|----------------------|--------------|---------------|---------------------------|----------------|
| ABACUS                     | 🔿 🕲 😴 C                               | 0 💷 🕛 🔠 🍕            | a <u>z</u> . | Inline Orders | Andrew Wile<br>Logout Use | mot<br>#       |
| Currently, Online Store is | Open Close Store                      |                      | Preparatio   | n Time: 5     | Mins REFRE                | ESH            |
| Order Time                 | Customer                              | Scheduled Time       | Туре         | Cost          | Confirmed                 |                |
| 3:31 pm - 23/03/2020       | Andrew Wiimot (Room:) (Ph:0418976005) | 3:36 pm - 23/03/2020 | #27 Takeaway | \$9.00        | NEW                       | ÷              |
| 4:58 pm - 24/01/2020       | Andrew Wilmot (Room:) (Ph:0418976005) | 5:03 pm - 24/01/2020 | #13 Takeaway | \$7.00        | COMPLETE                  | ÷              |
| 3:14 pm - 23/03/2020       | Andrew Wilmot (Room:) (Ph:0418976005) | 3:19 pm - 23/03/2020 | #24 Takeaway | \$9.00        | COMPLETE                  | ÷              |
| 3:25 pm - 23/03/2020       | Andrew Wilmot (Room:) (Ph:0418976005) | 3:29 pm - 23/03/2020 | #25 Takeaway | \$9.00        | COMPLETE                  | ÷              |
| 3:27 pm - 23/03/2020       | Andrew Wilmot (Room:) (Ph:0418976005) | 3:32 pm - 23/03/2020 | #26 Takeaway | \$9.00        | COMPLETE                  | ÷              |

| 3:33 pm Mon 23 Mar         |                                       |                                          | P 🖓 🕈 98% 🚞   |
|----------------------------|---------------------------------------|------------------------------------------|---------------|
| ABACUS                     | ୍ର 😌 🕸 🐢 🔹                            |                                          | Andrew Wilmot |
| Currently, Online Store is | Open Close Store                      | Order Type Takeaway                      | Mins REFRESH  |
| Order Time                 | Customer                              | S                                        | Confirmed     |
| 3:31 pm - 23/03/2020       | Andrew Wilmot (Room:) (Ph:0418976005) | 3:36 pm - 23/03/2020                     | NEW           |
| 4:58 pm - 24/01/2020       | Andrew Wilmot (Room:) (Ph:0418976005) | 5:05 Step 1: Accept the order?           | COMPLETE      |
| 3:14 pm - 23/03/2020       | Andrew Wilmot (Room:) (Ph:0418976005) | 3:19 REJECT ACCEPT                       | COMPLETE      |
| 3:25 pm - 23/03/2020       | Andrew Wilmot (Room:) (Ph:0418976005) | 3:29 pm - 23/03/2020 #25 Takeaway \$9.00 | COMPLETE      |
| 3:27 pm - 23/03/2020       | Andrew Wilmot (Room:) (Ph:0418976005) | 3:32 pm - 23/03/2020 #26 Takeaway \$9.00 | COMPLETE      |
|                            |                                       |                                          |               |

## Choose ACCEPT to send the docket to the Kitchen Screen or print the dockets.

| acaa pmilimon za war       |                       |                 |               |         |            |                  | **            | 4 9039         |
|----------------------------|-----------------------|-----------------|---------------|---------|------------|------------------|---------------|----------------|
| ABACUS                     | 00                    | B C             |               | 88 4    | 96         | Online Orders    | Andrew Logout | Wilmot<br>User |
| Currently, Online Store is | Open Clos             | se Store        |               |         | Pre        | paration Time: 5 | Mins RE       | EFRESH         |
| Order Time                 | Custon                | ner             | Scheduled     | Time    | Туре       | Cost             | Confirmed     |                |
| 3:31 pm - 23/03/2020       | Andrew Wilmot (Room:) | (Ph:0418976005) | 3:36 pm - 23/ | 03/2020 | #27 Takeav | way \$9.00       | ACCEPTED      | :              |
| 4:58 pm - 24/01/2020       | Andrew Wilmot (Room:) | (Ph:0418976005) | 5:03 pm - 24/ | 01/2020 | #13 Takeav | way \$7.00       | COMPLETE      | :              |
| 3:14 pm - 23/03/2020       | Andrew Wilmot (Room:) | (Ph:0418976005) | 3:19 pm - 23/ | 03/2020 | #24 Takeav | way \$9.00       | COMPLETE      | :              |
| 3:25 pm - 23/03/2020       | Andrew Wilmot (Room:) | (Ph:0418976005) | 3:29 pm - 23/ | 03/2020 | #25 Takea  | way \$9.00       | COMPLETE      | :              |
| 3:27 pm - 23/03/2020       | Andrew Wilmot (Room:) | (Ph:0418976005) | 3:32 pm - 23/ | 03/2020 | #26 Takea  | way \$9.00       | COMPLETE      | :              |

If you <u>don't have</u> a Kitchen Bump Screen, click on ACCEPTED to change the status to READY once the items are ready for customer collection.

If you <u>have</u> a Kitchen Bump Screen, turn the option "Mark as pick up when all order item competed" on so that when the INDIVIDUAL ITEM is bumped off, it is marked as READY and a message sent to the customer (it will appear as a pop up if they are still on your store web site in their browser).

| 3:35 pm Mon 23 Mar |                     |            |                       |                             | 🗢 🖵                 | 100% 📖 |
|--------------------|---------------------|------------|-----------------------|-----------------------------|---------------------|--------|
| ABACUS             |                     |            | Sorted by Order       | OPEN ORDERS                 | Display All         | \$     |
| GENERAL            | PRINTERS            | WAITSCREEN |                       |                             |                     |        |
| General Set        | tings               |            |                       | Version 3.0.2 (2019120      | (3.1637) UPDATE     | APP    |
| Login              |                     |            |                       |                             |                     |        |
| cloudificafe       |                     |            | HARD RELOAD ORDERS F  | ROM MASTER POS              | RELOAD              |        |
| •••••              | • • • • • • • • • • |            | CLEAR ALL CLOSED ORDE | RS                          | CLEAR               |        |
| LOGIN              | SYNC PICTURES       |            | Display Produ         | ct Print Name for Order Ite | m.                  |        |
| LOCATION           |                     |            | Item Queue: S         | how Status Description      |                     |        |
| All Locations      |                     | RESET      | Hide Hold Ord         | iers                        | plated              |        |
| Main Orders Lay    | out                 |            | Display Large         | Font For Order Items, Extra | is & Name           |        |
| ROWS (1-3) 1       | COLUMNS (1-4) 3     | UPDATE     |                       |                             |                     |        |
|                    |                     |            | Filter orders by      |                             | Display Al          | I      |
| ALERT URGENT ORDER | S EXCEEDING (MINS)  |            |                       |                             |                     |        |
| 2                  |                     | UPDATE     | Start Live C          | hat Support Start           | sharing your screen |        |
| Enable sou         | nd                  |            |                       |                             |                     |        |

If you BUMP OFF the ENTIRE ORDER – it will mark the order as COMPLETE on the MASTER POS. (Perhaps don't do that until it's been picked up by the customer!)

Item Flat White is marked as ready on the Kitchen Screen (Tick next to the individual product).

<u>All products on the screen</u> must be ticked individually until the status changes to READY on the Master POS to show the entire order is READY.

If you select the tick on the Blue Takeaway line, then it will mark the order as COMPLETE on the MASTER POS.

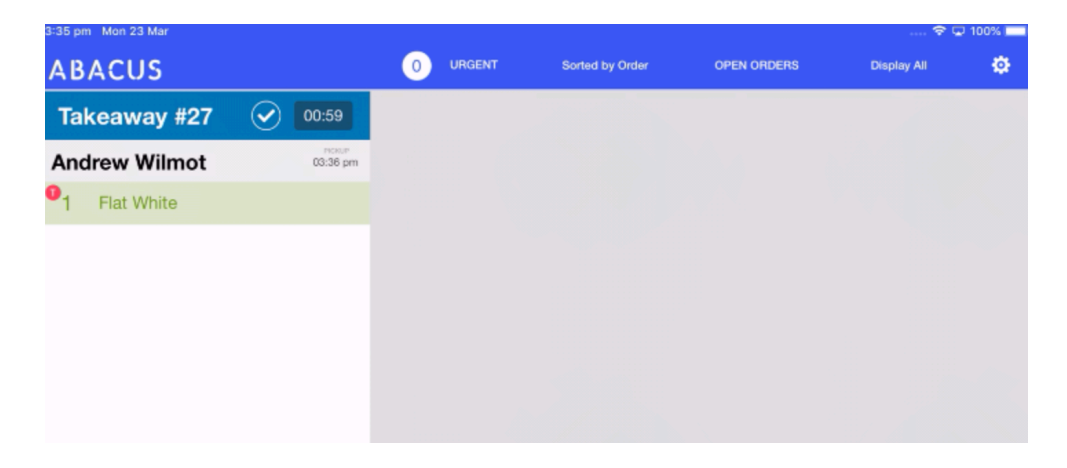

## Order marked as READY on the MASTER POS

| 3:37 pm Mon 23 Mar         |                                    |                      |                |             | 9 U 1     | 1 95% L               |
|----------------------------|------------------------------------|----------------------|----------------|-------------|-----------|-----------------------|
| ABACUS                     | a 🧶 🗘                              | C 💷 ! 👪              | 8 6 <u>Z</u> o | line Orders | Andrew W  | <b>Vilmot</b><br>Jser |
| Currently, Online Store is | Close Store                        |                      | Preparation    | Time: 5     | Mins REF  | FRESH                 |
| Order Time                 | Customer                           | Scheduled Time       | Туре           | Cost        | Confirmed |                       |
| 3:31 pm - 23/03/2020       | Andrew Wilmot (Room:) (Ph:0418976  | 3:36 pm - 23/03/2020 | #27 Takeaway   | \$9.00      | READY     | ÷                     |
| 4:58 pm - 24/01/2020       | Andrew Wilmot (Room:) (Ph:0418976  | 5:03 pm - 24/01/2020 | #13 Takeaway   | \$7.00      | COMPLETE  | :                     |
| 3:14 pm - 23/03/2020       | Andrew Wilmot (Room:) (Ph:0418976  | 3:19 pm - 23/03/2020 | #24 Takeaway   | \$9.00      | COMPLETE  | :                     |
| 3:25 pm - 23/03/2020       | Andrew Wilmot (Room:) (Ph:0418976  | 3:29 pm - 23/03/2020 | #25 Takeaway   | \$9.00      | COMPLETE  | :                     |
| 3:27 pm - 23/03/2020       | Andrew Wilmot (Room:) (Ph:0418976) | 3:32 pm - 23/03/2020 | #26 Takeaway   | \$9.00      | COMPLETE  | :                     |
|                            |                                    |                      |                |             |           |                       |
|                            |                                    |                      |                |             |           |                       |

To mark as COMPLETE (ie Customer Picked Up), then either BUMP OFF the whole order on the Kitchen Screen, or click on READY on the MASTER POS.

| ABACUS                                      | 0 & B C                               |            | C          | 88 🛈 🎟          |                      | 8        | Online Order |      | Inline Orders | •        | Andrew Wilmon |      |           |       |
|---------------------------------------------|---------------------------------------|------------|------------|-----------------|----------------------|----------|--------------|------|---------------|----------|---------------|------|-----------|-------|
| Currently, Online Store is Open Close Store |                                       |            |            |                 |                      |          |              |      | Pr            | eparatio | n Time:       | Mins | RE        | FRESH |
| Order Time                                  | Customer                              |            |            |                 | Scheduled Time       |          |              |      | Туре          |          | Cost          | Cor  | Confirmed |       |
| 4:58 pm - 24/01/2020                        | Andrew Wilmot (Room:) (Ph:0418976005) |            |            |                 | 5:03 pm - 24/01/2020 |          |              |      | #13 Takeaway  |          | \$7.00        | со   | MPLETE    | ÷     |
| 3:14 pm - 23/03/2020                        | Andrew Wilmot (                       | Room:) (Pl | h:04189760 | 105) <b>3</b> : | :19 pm               | - 23/0   | )3/202       | 0 #2 | 24 Take       | away     | \$9.00        | со   | MPLETE    | ÷     |
| 3:25 pm - 23/03/2020                        | Andrew Wilmot (                       | Room:) (Pl | h:04189760 | 005) 3:         | :29 pm               | 1 - 23/0 | 03/202       | 0 #2 | 25 Take       | away     | \$9.00        | со   | MPLETE    | ÷     |
| 3:27 pm - 23/03/2020                        | Andrew Wilmot (                       | Room:) (Pl | h:04189760 | 105) 3:         | :32 pm               | ı - 23/0 | 03/202       | 0 #2 | 26 Take       | away     | \$9.00        | со   | MPLETE    | :     |
| 3:31 pm - 23/03/2020                        | Andrew Wilmot (                       | Room:) (Pl | h:04189760 | 005) 3:         | :36 pm               | 1 - 23/0 | 03/202       | 0 #2 | 27 Take       | away     | \$9.00        | со   | MPLETE    | :     |